# Guide to apply Online for Haj-2017

- A) To apply Online for Haj -2017, you need:
  - 1. Computer with internet and printer.
  - 2. A valid Mobile Number.
  - 3. A valid Email Id.
- B) The GUIDELINES for Haj-2017 are applicable for online applications also.
- C) To complete online application follow the steps given below:

#### **Step 1:**

#### **Registration for Online Application:**

i. Go to <u>www.hajcommittee.gov.in</u> and click on "Online Application"

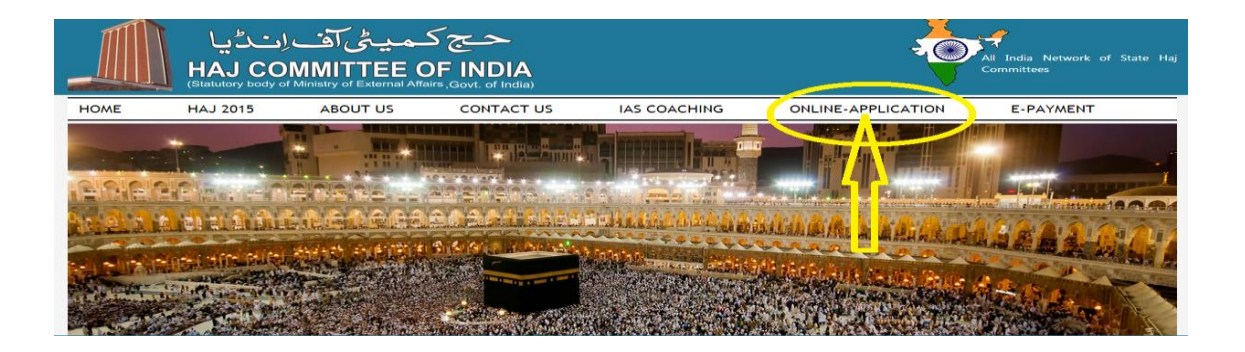

ii. Following screen will appear, click on "NEW USER REGISTRATION":

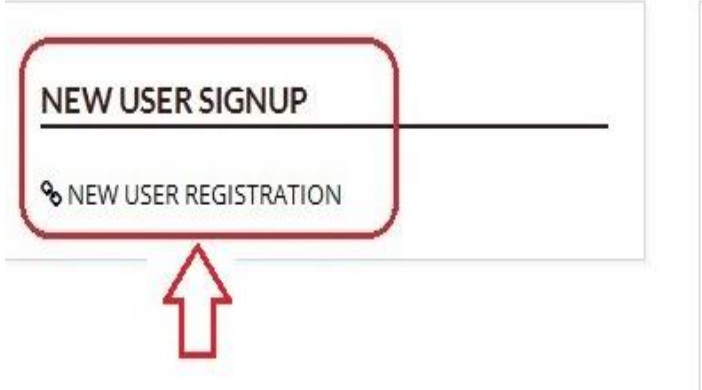

|   | User Name |  |
|---|-----------|--|
| 2 | Daesword  |  |

# iii. After clicking on "NEW USER REGISTRATION" following screen will appear. Fill all details and click "SUBMIT DETAILS" button:

| Mobile No.* (Mobile No. is your Username)                           | Email Id *             |
|---------------------------------------------------------------------|------------------------|
| 9594931290                                                          | Abdul_bhoira@yahoo.com |
| First Name*                                                         | Last Name*             |
| Abdul                                                               | Bhoira                 |
| Password*                                                           | Confirm Password*      |
| ******                                                              | *******                |
| State*                                                              | District*              |
| MAHARASHTRA                                                         | MUMBAI                 |
| Security Code : FRIH5m<br>Enter Security Code (Same as Above) :     |                        |
| Fhh5m                                                               |                        |
| I confirm that the information furnished above is true and correct. |                        |

iv. On successful submission of registration details, a system generated **OTP** (One Time Password) will be sent to Mobile Number provided in the registration form. Activate user-id by entering **OTP number** and click on "SUBMIT" button.

| ACCO |          |
|------|----------|
| VERI | FICATION |
| ٩,   | 516686   |
| ~    | CHIDANT  |

v. On successful submission of **OTP**, a confirmation message will appear on screen.

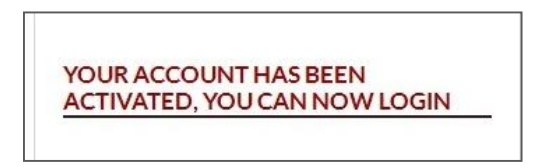

Your account will not be activated until you have entered OTP in the above displayed verification box, so do not forget this important step.

#### <u>Step 2:</u>

## **Registered User Sign-in:**

Enter user-id and password for filling online HAF.

| 𝗞 NEW USER REGISTRATION | <b>8</b> 9969425124 |
|-------------------------|---------------------|
|                         | <b>▲</b>            |

# <u>Step 3:</u>

# **Selection and verification of Category:**

After sign-in following will appear on the screen.

i. Select appropriate category and click "NEXT" button:

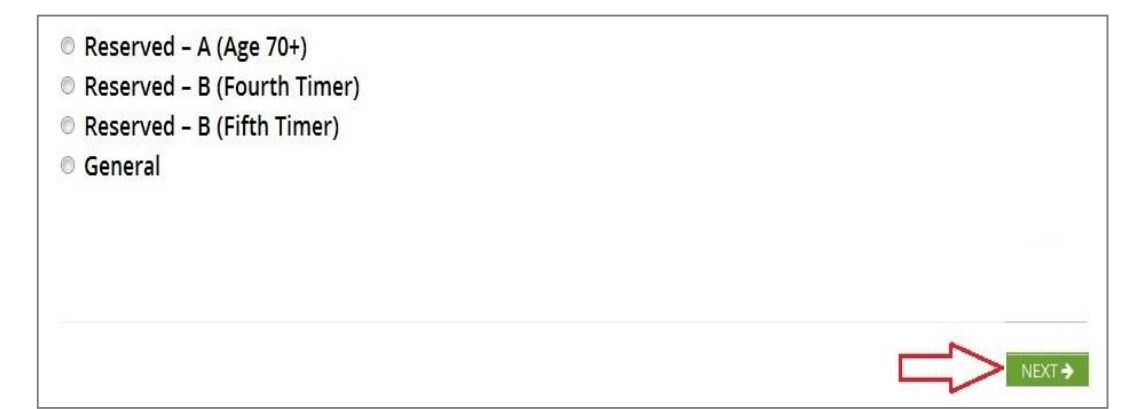

ii. Select the number of Adults/ Infants and Accommodation Category from the drop down box and click "NEXT" button:

| No of Adults*<br>2      |  |
|-------------------------|--|
| No of Infants*          |  |
| Accommodation Category* |  |
|                         |  |
|                         |  |
|                         |  |

iii. Enter initial parameters of Cover Head as per passport. Then click "NEXT" button:

| First Name*      | Gender*         |   | Date of Birth* |
|------------------|-----------------|---|----------------|
| AAFTAB           | MALE            | * | 01-06-1971     |
| Passport Number* | Place of Issue* |   | Date of Issue* |
| P4561237         | MUMBAI          |   | 01-01-2015     |
| Date of Expiry*  |                 |   |                |
| 31-12-2025       |                 |   |                |
|                  |                 |   |                |
|                  |                 |   |                |
|                  |                 |   |                |

The above mentioned fields are common for all categories.

Additional fields for reserved categories are mentioned below.

• Category Reserved – A (Age 70+) "check box for companion and drop down companion relationship. This box is to be checked by the companion of 70+ pilgrim.

| Select Companion* | Relation Companion* |  |  |
|-------------------|---------------------|--|--|
| Sectompanion      | SELECT RELATION     |  |  |

• Category Reserved – B (Fourth/Fifth Timer) "previous year's Cover & passport numbers" of pilgrim will be generated automatically after user enters the Passport Number.

| Sector Management | Cover No. Haj-2014   | Passport No. 2014 * |
|-------------------|----------------------|---------------------|
| Haj Year 2014 :   | MHF-3643-2-0         | J8393462            |
|                   | Cover No. Haj-2015 * | Passport No. 2015 * |
| Haj Year 2015 :   | MHF-9514-2-0         | J8393462            |
|                   | Cover No. Haj-2016 * | Passport No. 2016 * |
| Haj Year 2016 :   | MHR-22275-2-0        | J8393462            |

Step (iii) will be repeated for each co-pilgrim.

iv. The details filled in the previous steps will appear on the following Dashboard. If you need to change any details click "Edit" against each line. After verifying the details click the "CONFIRM DETAILS" button.

| Sr.No | First Name | Passport No. | Gender | Date of Birth | Place of Issue | Date of Issue | Date of Expiry | Action |
|-------|------------|--------------|--------|---------------|----------------|---------------|----------------|--------|
| 1     | AAFTAB     | A1234567     | Male   | 11-01-1939    | MUMBAI         | 05-11-2015    | 25-10-2018     | Edit   |
| 2     | AMMAR      | B1234567     | Male   | 10-01-1956    | MUMBAI         | 08-10-2014    | 28-02-2018     | Edit   |

v. You will get the alert message "Are you sure?" If you click "OK", details will be saved and NO CHANGES WILL BE ALLOWED SUBSEQUENTLY. If you click "Cancel" you can go back and make corrections.

If the details are not valid following message will appear

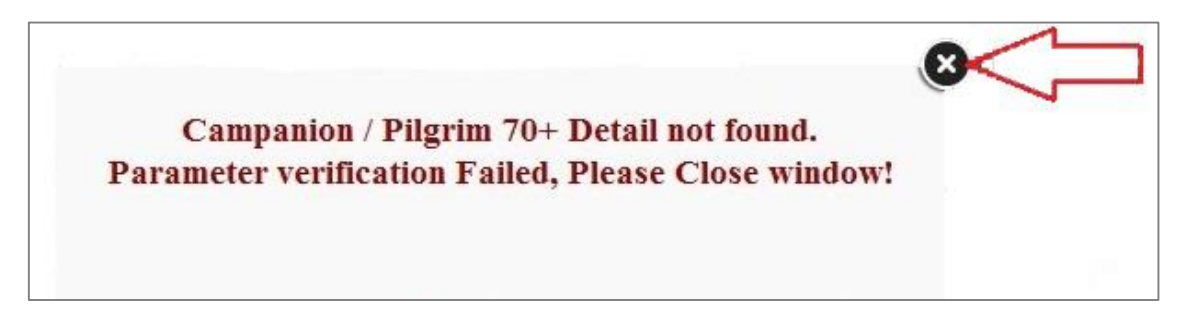

### <u>Step 4:</u>

#### Entry of Applicants' personal details:

After initial details filled in Step 3 are validated, remaining details need to be filled in the screen below. The fields marked with \* are compulsory

| APPLICANT'S DETAILS    | (AS PER INTERNAT | ONAL PASSPORT)         |  |  |
|------------------------|------------------|------------------------|--|--|
| No of Adult Selected   |                  | No of Infant Selected  |  |  |
| 2                      |                  | 0                      |  |  |
| Desired Category       |                  | Accommodation Category |  |  |
| A                      |                  | AZIZYA                 |  |  |
| Passport Number        |                  | Place of Issue         |  |  |
| A1234567               |                  | MUMBAI                 |  |  |
| Date of Issue          |                  | Date of Expiry         |  |  |
| 05-11-2015             |                  | 25-10-2018             |  |  |
| Surname           KHAN |                  | Given Name* AAFTAB     |  |  |
| Father's Name*         |                  | Mother's Name*         |  |  |
| KARIM MALLICK          |                  | NASIMAN BIBI           |  |  |
| Spouse's Name          |                  |                        |  |  |
| ABDUR RAUF MIR         |                  |                        |  |  |
| Date of Birth*         | Age              | Place of Birth*        |  |  |
| 11-01-1939             | 77               | MUMBAI                 |  |  |
| Gender*                |                  | Marital Status*        |  |  |
| MALE                   |                  | MARRIED                |  |  |
| Occupation*            |                  | Edu. Qualification*    |  |  |
| GOVT. SERVICE          | •                | POST GRADUATE 🔹        |  |  |
| Blood Group*           |                  |                        |  |  |
| A2-                    | *                | ]                      |  |  |

### PRESENT RESIDENTIAL ADDRESS

| VILL-KALICHARAN PO-HARINKHOLA                                                                                                    |                |                                                                                                    |   |
|----------------------------------------------------------------------------------------------------|----------------|----------------------------------------------------------------------------------------------------|---|
| Address line 2                                                                                                    |                |                                                                                                    |   |
| PS-DHOLAHAT SUB-KAKDWIP                                                                                                    |                |                                                                                                    |   |
| State*                                                                                                    |                | District*                                                                                                    |   |
| MAHARASHTRA                                                                                                    | •              | MUMBAI                                                                                                    | Ŧ |
| Embarkation Point                                                                                                    |                | Pincode*                                                                                                    |   |
| MUMBAI                                                                                                    |                | 743399                                                                                                    |   |
| Mobile No.*                                                                                                    |                | Email Id                                                                                                    |   |
| 9594931290                                                                                                    |                |                                                                                                    |   |
| Father's / Husband's Name*                                                                                                    |                | Relationship*                                                                                                |   |
| Father's / Husband's Name* RASHID AHMED Address line 1* ZAVERI BAZAR SK MEMON Address line 2                                                                                                    |                | Relationship*<br>BROTHER IN LAW                                                                              | • |
| Father's / Husband's Name* RASHID AHMED Address line 1* ZAVERI BAZAR SK MEMON Address line 2 KALBADEVI ROAD MUMBAI                                                                                                    |                | Relationship*<br>BROTHER IN LAW                                                                              | • |
| Father's / Husband's Name* RASHID AHMED Address line 1* ZAVERI BAZAR SK MEMON Address line 2 KALBADEVI ROAD MUMBAI State*                                                                                                    |                | Relationship*<br>BROTHER IN LAW<br>District*                                                                 | • |
| Father's / Husband's Name* RASHID AHMED Address line 1* ZAVERI BAZAR SK MEMON Address line 2 KALBADEVI ROAD MUMBAI State* MAHARASHTRA                                                                                                    | •              | Relationship*<br>BROTHER IN LAW<br>District*<br>MUMBAI                                                       | · |
| Father's / Husband's Name* RASHID AHMED Address line 1* ZAVERI BAZAR SK MEMON Address line 2 KALBADEVI ROAD MUMBAI State* MAHARASHTRA Pincode*                                                                                                    | •              | Relationship*<br>BROTHER IN LAW<br>District*<br>MUMBAI<br>Mobile No*                                         | • |
| Father's / Husband's Name* RASHID AHMED Address line 1* ZAVERI BAZAR SK MEMON Address line 2 KALBADEVI ROAD MUMBAI State* MAHARASHTRA Pincode* 400003                                                                                                    | •              | Relationship*<br>BROTHER IN LAW<br>District*<br>MUMBA1<br>Mobile No*<br>9493959012                           | • |
| Father's / Husband's Name*<br>RASHID AHMED<br>Address line 1*<br>ZAVERI BAZAR SK MEMON<br>Address line 2<br>KALBADEVI ROAD MUMBAI<br>State*<br>MAHARASHTRA<br>Pincode*<br>400003<br>BANK ACCOUNT DETAILS OF CC<br>Name of the Bank*<br>INDUSIND BANK                                  | -<br>VVER HEAD | Relationship*<br>BROTHER IN LAW<br>District*<br>MUMBAI<br>Mobile No*<br>9493959012                           | · |
| Father's / Husband's Name* RASHID AHMED Address line 1* ZAVERI BAZAR SK MEMON Address line 2 KALBADEVI ROAD MUMBAI State* MAHARASHTRA Pincode* 400003 BANK ACCOUNT DETAILS OF CCC Name of the Bank* INDUSIND BANK Name of Branch*                                                     | -<br>VVER HEAD | Relationship*<br>BROTHER IN LAW<br>District*<br>MUMBAI<br>Mobile No*<br>9493959012<br>Branch Code*           |   |
| Father's / Husband's Name*  Father's / Husband's Name*  RASHID AHMED  Address line 1*  ZAVERI BAZAR SK MEMON  Address line 2  KALBADEVI ROAD MUMBAI  State*  MAHARASHTRA  Pincode*  400003  BANK ACCOUNT DETAILS OF CCC  Name of the Bank*  INDUSIND BANK  Name of Branch*  DEVANGREE | -<br>VVER HEAD | Relationship*<br>BROTHER IN LAW<br>District*<br>MUMBAI<br>Mobile No*<br>9493959012<br>Branch Code*<br>000005 |   |

221144668844

IN011000006

| Are you a permissible Repeater ( Mehram / Companion of Age<br>70+ applicant) | ○ Yes           | No     |        |
|------------------------------------------------------------------------------|-----------------|--------|--------|
| Do you want to perform ADAHI (QURBANI) through IDB*                          | Yes             | O No   |        |
| Language opted for Haj Guide :                                               | DU              |        | *      |
| Are you NRI                                                                  | O Yes           | No     |        |
| Opting JHOFA Meeqat (Only for Shia Pilgrims)                                 | ⊖ Yes           | No     |        |
| NOTE :- If State / District not showing then, Please reselect State fi       | rom given list. |        |        |
|                                                                              | ~               | SUBMIT | ETAILS |

After completing the form above, click "Submit Details" button.

Above steps are to be repeated on the subsequent Screens for each co-pilgrim.

After entering details of all pilgrims, click "SUBMIT DETAILS". You will get the alert message. If you click OK, the details will be saved. All filled details can be previewed to verify their correctness, before submitting.

| 42       |
|----------|
| ou sure? |
|          |
| ncel     |
|          |

#### <u>Step 5:</u>

#### Payment Details:

- i. After submission of details, the following Payment Details screen will appear. Select payment option "Offline Payment" if processing fees paid in Bank. Else select "Online Payment".
- ii. For Offline Payment following screen will appear. Select "No of Cash Receipts" from the drop down box and fill the detail below and click on "UPLOAD PAYMENT DETAILS" button.

|                                  | t i i i i i i i i i i i i i i i i i i i | 1                        | -          |
|----------------------------------|-----------------------------------------|--------------------------|------------|
|                                  |                                         | Select                   |            |
|                                  |                                         | 1                        |            |
|                                  |                                         | 2                        |            |
|                                  |                                         | 3                        |            |
|                                  |                                         | 4                        |            |
|                                  |                                         | 5                        |            |
| Cash Receipt N                   | lumber 1:                               |                          |            |
|                                  | 123456780                               | Receipt Date (ddmmyyyy)* | 10/02/2016 |
| Transaction Id*                  | 120400100                               |                          |            |
| Transaction Id*<br>Issuing Bank* | SBI                                     | Issuing Branch/Code*     | 000006     |

iii. After uploading payment details click on "FINAL SUBMISSION" screen shown as below.

| Sr.N | lo | Transaction Id | Transaction Date | Issue Bank | Transaction Type | Issue Branch | Amount |
|------|----|----------------|------------------|------------|------------------|--------------|--------|
| 1    |    | 123456789      | 10-02-2016       | SBI        | Offline          | 000006       | 900    |

iv. After "FINAL SUBMISSION", you will get the alert message. Click Ok

Г

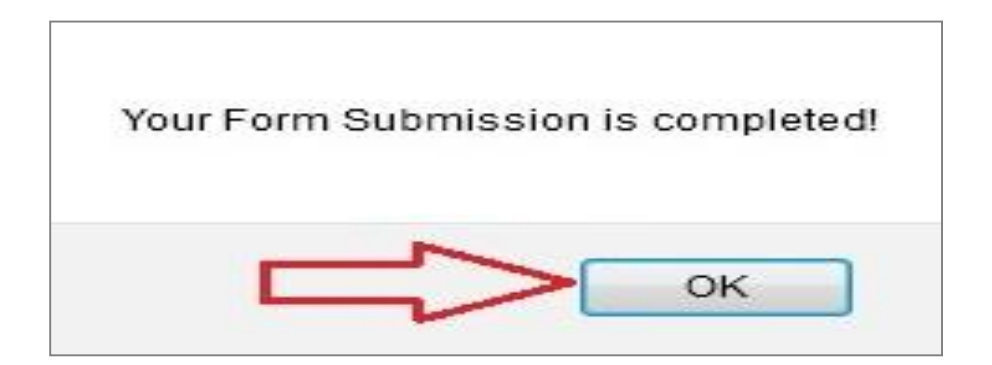

### <u>Step 6:</u>

### Print HAF:

i. Finally the following window will open. A unique system generated Group ID Number will be displayed which indicates successful completion of online submission.

| Dashboard          |                  |  |
|--------------------|------------------|--|
| Download PDE       |                  |  |
| Download i Di      | NO OF ADULT : 2  |  |
| Edit Group Details |                  |  |
| Delete Whole Group | NO OF INFANT : 0 |  |

- ii. Click "Download PDF" button and print the completed HAF.
- iii. Latest colour photographs of **3.5cm X 3.5cm** size with white background front pose must be pasted at notified area on the print out of Haj Application Form.
- iv. Signatures must be put at the indicated places on the HAF print out.
- v. Submit <u>signed copies of HAF with all enclosures to respective State Haj Committee on or</u> <u>before 24<sup>th</sup> January. 2017.</u>

NOTE THAT THE ONLINE HAF WILL BE CONSIDERED ONLY IF SIGNED PRINT OUTS OF HAF AND ENCLOSURES ARE RECEIVED IN THE STATE HAJ COMMITTEES BY THE SPECIFIED DATE.

-----